## ระบบขอหนังสือสำคัญทางการศึกษาออนไลน์

- 1. เข้าเว็บไซต์ reg.crru.ac.th
- 2. login เข้าระบบ "ระบบบริการข้อมูลสำหรับนักศึกษา" โดยใช้

Username : รหัสประจำตัวนักศึกษา

Password : รหัสผ่านที่นักศึกษาเป็นคนกำหนดเอง

3. เลือกเมนูด้านซ้ายมือ เมนู "ยื่นคำร้องขอเอกสาร" และ "คำร้องขอหนังสือรับรองนักศึกษา"

|   | <b>ORASIS</b> -SIS            | E deglier-chiegher-                                                                                                    |  |  |  |  |  |  |  |
|---|-------------------------------|----------------------------------------------------------------------------------------------------|--|--|--|--|--|--|--|
|   | Online                        | หน้าหลัก Control panel สำหน้าหลัก                                                                                                    |  |  |  |  |  |  |  |
|   | MAIN NAVIGATION               | 📢 ข่าวประชาสัมพันธ์                                                                                                    |  |  |  |  |  |  |  |
|   | 👫 หน้าหลัก                    | • ใบรายชื่อนักศึกษา                                                                                                    |  |  |  |  |  |  |  |
|   | 🚔 ข้อมูลนักศึกษา <            |                                                                                                    |  |  |  |  |  |  |  |
| ( | 🕒 ยื่นคำร้องขอเอกสารสำคัญ 🗸   | เมนูตวน<br>(1054) (1054) (ปัตรอน) (ปัตรอน) (1254) (1254) (1254) (1255)                                                                             |  |  |  |  |  |  |  |
| Ч | คำร้องขอหนังสือรับรองนักศึกษา | 📗 🖉 🕞 🥵 🛗 🍎 🎒 🖉 🖉 A 🧱<br>ใบแจ้งข่าวแจ็น วิชาที่เปิดสอน ลงทะเบียนเรียน อกเล็กราชวิชา ดาวางเรียน ดาวางเรียน แสนการเรียน แสนการเรียน สอบแรกเข้าก่อนจบ |  |  |  |  |  |  |  |
|   | 🖵 ลงทะเบียนเรียน 🚺 💷 💷        |                                                                                                    |  |  |  |  |  |  |  |
|   | 8 ยกเลิกรายวิชาเรียน เปิดระบบ | 🚢 อาจารย์ที่ปรึกษา                                                                                                    |  |  |  |  |  |  |  |
|   | 🛗 ตารางเรียน/สอบ 🛛 <          |                                                                                                    |  |  |  |  |  |  |  |
|   | A เกรด <                      | אאמפודעט עםאאי כארשקין די צוויכעושפרו או שאיאי אישאוער אין אוא איז אפאעפטאָא ווי                                                                   |  |  |  |  |  |  |  |
|   | 🖸 การซำระเงิน 🛛 <             |                                                                                                    |  |  |  |  |  |  |  |
|   | 🕞 ออกจากระบบ                  |                                                                                                    |  |  |  |  |  |  |  |

4. เมื่อเลือกเมนูดังกล่าวแล้ว จะเจอหน้าจอแสดงรายการคำร้อง กดปุ่ม " 🗖 ซีนตำร้องไหม่ "

| ORASIS-SIS                                        |                                                                           | 🌔 szteres - medenfilmen -      |
|---------------------------------------------------|---------------------------------------------------------------------------|--------------------------------|
| • Online                                          | คำร้องขอหนังสือรับรองของนักศึกษา Student Status Affidavit                 | 🍐 หนังสือรับรองการเป็นนักศึกษา |
| MAIN NAVIGATION                                   | 🎟 แสดงรายการดำร้อง 🗢 ยิ่นดำร้องไหม่                                       |                                |
| 🗃 หน้าหลัก                                        | 🎟 คำร้องขอหนังสือรับรองที่ยื่นต่อสำนักส่งเสริมวิชาการและงานทะเบียน Online |                                |
| 🚢 ข้อมูลนักศึกษา <                                |                                                                           |                                |
| 🗋 ยื่นคำร้องขอเอกสารสำคัญ ~                       |                                                                           |                                |
| <ul> <li>คำร้องขอหนังสือรับรองนักศึกษา</li> </ul> |                                                                           |                                |
| 📮 ลงทะเบียนเรียน 🏾 🖬 💷                            |                                                                           |                                |
| 🙁 ยกเลิกรายวิชาเรียน 🚺 พิตระบบ                    |                                                                           |                                |
| 🛗 ตารางเรียน/สอบ <                                |                                                                           |                                |
| <b>A</b> เกรด <                                   |                                                                           |                                |
| 🕑 การขำระเงิน 🛛 <                                 |                                                                           |                                |
| 🕩 ออกจากระบบ                                      |                                                                           |                                |

กดเลือก "เลือกรายการ" หนังสือสำคัญที่ต้องการพร้อมระบุจำนวนฉบับที่ต้องการขอ หลักงจากนั้นให้กดปุ่ม " รายการที่เลือกจะมาแสดงในตาราง รายการใบรับรองที่เลือก ด้านล่างพร้อมแสดงจำนวนเงินที่ต้องชำระ หากต้องการ แก้ไขสามารถ กดปุ่ม " 💷 " ด้านหน้ารายการนั้น และเลือกรายการที่ต้องการใหม่

| ORASIS-SIS                                            |                         |                                         |  | 🕘 azrasa                |                           |  |  |
|-------------------------------------------------------|-------------------------|-----------------------------------------|--|-------------------------|---------------------------|--|--|
| Conline                                               | คำร้องขอหนังสือรับ      | รองของนักศึกษา Student Status Affidavit |  | 🗎 หนังส์                | สื่อรับรองการเป็นนักศึกษา |  |  |
| MAIN NAVIGATION                                       | 🎟 แสดงรายการคำร้อง 🤇    | ) ยื่นคำร้องใหม่                        |  |                         |                           |  |  |
| 🛿 หน้าหลัก                                            | <b>[</b> REG 1 ]        |                                         |  |                         | ุ ← กลับ                  |  |  |
| 🍰 ข้อมูลนักศึกษา <                                    | รายการใบรับรอง          |                                         |  | <del>ข้ามวม (Qty)</del> |                           |  |  |
| โ ยิ่นคำร้องขอเอกสารสำคัญ                             |                         |                                         |  |                         |                           |  |  |
| <ul> <li>คำร้องขอหนังสือรับรองนักศึกษา</li> </ul>     |                         |                                         |  |                         |                           |  |  |
| 📮 ลงทะเบียนเรียน 🏼 🚺 🗤 💷                              |                         |                                         |  |                         |                           |  |  |
| o ยกเลิกรายวิชาเวียน เ∎ิดขอย) ⊞รายการใบรับรองที่เลือก |                         |                                         |  |                         |                           |  |  |
| 🛗 ตารางเรียน/สอบ <                                    | จำนวน                   | รายการ                                  |  | ค่าธรรมเนียม            | รวม                       |  |  |
| A เกรด <                                              | <b>t</b> 1              | ใบรับรองการเป็นนักศึกษา (ภาษาไทย)       |  | 20.00                   | 20.00                     |  |  |
| 🖸 การซำระเงิน 🛛 <                                     |                         |                                         |  | รวมทั้งสิ้น             | 20.00                     |  |  |
| 🕒 ออกจากระบบ                                          | Update ข้ามวนและขอพเจ็ม |                                         |  |                         |                           |  |  |
|                                                       |                         |                                         |  |                         |                           |  |  |
|                                                       |                         |                                         |  |                         | 🖺 ยืนด่ำร้อง              |  |  |
|                                                       |                         |                                         |  |                         |                           |  |  |

เมื่อเลือกรายการตามที่ต้องการเรียบร้อยแล้ว ให้กดปุ่ม " 🖪 ยี่นคำร้อง "

| ORASIS-SIS                                        | =                       |                                                 |             | 🔕 azraza - matajika       | -      |
|---------------------------------------------------|-------------------------|-------------------------------------------------|-------------|---------------------------|--------|
| Online                                            | คำร้องขอหนังสือรับ      | <b>เรองของนักศึกษา</b> Student Status Affidavit |             | 📄 หนังสือรับรองการเป็นนัก | กศึกษา |
| MAIN NAVIGATION                                   | 🎟 แสดงรายการคำร้อง      | O ยื่นคำร้องไหม่                                |             |                           |        |
| 🖶 หน้าหลัก                                        | <b>[</b> [ REG 1 ]      |                                                 |             | € กลั                     | ັ້ນ    |
| 🍰 ข้อมูลนักศึกษา <                                | รายการใบรับรอง          |                                                 | จำนวน (Qty) |                           |        |
| 🗋 ขึ่นคำร้องขอเอกสารสำคัญ 🗸                       | ใบรับรองการเป็นนักศึกษา | ภาษาไทย)                                        | 1           | 🗢 เพิ่ม                   |        |
| <ul> <li>คำร้องขอหนังสือรับรองนักศึกษา</li> </ul> |                         |                                                 |             |                           |        |
| 🖵 ลงทะเบียนเรียน 🏾 🖬 💷                            |                         |                                                 |             |                           |        |
| 🙁 ยกเลิกรายวิชาเรียน 🔟คระบบ                       | ⊞ รายการใบรับรองที่เลื  | an                                              |             |                           |        |
| 🛗 ตารางเรียน/สอบ <                                | จำนวน                   | รายการ                                          |             | ค่าธรรมเนียม รว           | วม     |
| <b>A</b> เกรด <                                   | <b>ü</b> 1              | ใบรับรองการเป็นนักศึกษา (ภาษาไทย)               |             | 20.00 20.0                | .00    |
| 🖸 การขำระเงิน 🛛 <                                 |                         |                                                 |             | รวมทั้งสิ้น 20.0          | .00    |
| 🕩 ออกจากระบบ                                      | Update ท่านวนและออดเงิน |                                                 |             |                           |        |
|                                                   |                         |                                                 |             |                           |        |
|                                                   |                         |                                                 |             | 🖹 ยีนคำร้อ                | 2      |
|                                                   |                         |                                                 |             | $\sim$                    | -      |

เมื่อดำเนินการเรียบร้อยแล้ว ระบบจะกลับมาแสดงหน้าจอประวัติการยื่นคำร้อง ตามรูปภาพด้านล่าง จากนั้นให้นักศึกษาไปชำระเงินค่าธรรมเนียมที่กองคลัง สังเกตจากสถานะคำร้องจะแสดงคำว่า "ค้างชำระค่าธรรมเนียม"

| ORASIS-SIS                  | =                                                                         | 🕘 sarran - melajikan -         |
|-----------------------------|---------------------------------------------------------------------------|--------------------------------|
| Online                      | คำร้องขอหนังสือรับรองของนักศึกษา Student Status Affidavit                 | 📄 หนังสือรับรองการเป็นนักศึกษา |
|                             | สิมสุดงรายการคำร้อง                                                       |                                |
| 🛪 หน้าหลัก                  | 🎫 คำร้องขอหนังสือรับรองที่ยื่นต่อสำนักส่งเสริมวิชาการและงานทะเบียน Online |                                |
| 🚢 ข้อมูลนักศึกษา <          | วันที่ : 17 ก.ย. 61                                                       | 9 ด้างข่าระดำธรรมเนียม         |
| 🗋 ยื่นคำร้องขอเอกสารสำคัญ ~ | [1] ใบรับรองการเป็นนักศึกษา (ภาษาไทย) - 20 บาท                            |                                |
|                             |                                                                           |                                |
| 📮 ลงทะเบียนเรียน 🏾 🎦 💷 🔍    |                                                                           |                                |
| 😣 ยกเลิกรายวิชาเรียน 🚺 😡 🕫  |                                                                           |                                |
|                             |                                                                           |                                |
| <b>A</b> เกรด <             |                                                                           |                                |
| 🖸 การขำระเงิน 🛛 <           |                                                                           |                                |
| 🕒 ออกจากระบบ                |                                                                           |                                |
|                             |                                                                           |                                |

5. เมื่อนักศึกษามาที่กองคลัง ให้พิมพ์บาร์โค้ดชำระเงินค่าธรรมเนียมคำร้อง โดยกรอกรหัสประจำตัวนักศึกษา

แล้วกดปุ่ม " 🔍 " เพื่อค้นหารายการคำร้อง

|   |   |          | ≣รายการคำร้องของนักศึกษา<br>G&&®™ร้างอ                                                                                                    |
|---|---|----------|----------------------------------------------------------------------------------------------------|
| с | 0 | <b>a</b> | 🚯 แนะนำขั้นตอนการใช้งาน                                                                                                    |
| 1 | 2 | 3        | <ol> <li>ให้ป้อนรหัสนักศึกษาจากปุ่มด้านซ้ายมือ แล้ว เถือกปุ่ม &lt; เพื่อค้นหารายการ online ที่นักศึกษาอื่นไว้</li> <li>พิมพ์บาร์โคดของใบคำร้องของนักศึกษา เพื่อนำไปข่าระเงินกับเจ้าหน้าที่การเงิน</li> </ol> |
| 4 | 5 | 6        | 3. ให้นำ ใบรายการที่พิมพ์นี้ พร้อมกับ ใบเสร็จรับเงิน ยื่นรับเอกสารได้ที่สำนักส่งเสริมวิชาการและงานทะเบียน<br>มร.ชร. ช่องบริการที่ 1-4                                                                        |
| 7 | 8 | 9        | * อำปัอนาท์อนักศึกษาผิดแล้วต้องการอเบเพื่อป้อน ไหม่ ไห้กดปุ่ม c เพื่อเคลียร์รรหัดเดิม                                                                                                    |
|   |   |          |                                                                                                    |

จากนั้นให้กดปุ่ม "

PRINT BARCODE

" เพื่อพิมพ์บาร์โค้ดชำระเงินค่าธรรมเนียมและนำไปแสดงต่อเจ้าหน้าที่กองคลัง

เพื่อชำระเงินค่าธรรมเนียมและออกใบเสร็จค่าธรรมเนียม

| 1894705964 |   | 4 | i≣ รายการคำร้องของนักศึกษา                                                                                              | CLEAR W          |
|------------|---|---|----------------------------------------------------------------------------------------------------|------------------|
| с          | 0 | ٩ | : วันที่ยื่นคำร้อง : 2018-09-17 15:03 รวม 40 บาท<br>(#)(ค่าธรรมเนียม) รายการ<br>[1](20)ใบรับรงการเป็นนักศึกษา (ภาษาไทย) | III PRINT BARCOD |
| 1          | 2 | 3 |                                                                                                    |                  |
| 4          | 5 | 6 |                                                                                                    |                  |
| 7          | 8 | 9 |                                                                                                    |                  |

 6. จากนั้นให้นักศึกษานำใบเสร็จค่าธรรมเนียม มาแสดงต่อเจ้าหน้า เคาน์เตอร์บริการหมายเลข 1 – 4 สำนักส่งเสริมวิชาการและงานทะเบียน เพื่อทำการออกเอกสารสำคัญทางการศึกษา